## Windows

Note: Before starting to connect, close all Internet Browsers including Firefox, Google Chrome, Microsoft Edge, Safari, etc.

- 1. Click the WiFiicon in taskbar on the bottomight.
- 2. ClickUNGStudentin the list of wireless networks, then click connect.

- 3. When prompted, eter the passphrase: UNCStude(nease sensitive)
- 4. The default browser should open and direct you to the following page

5. Login uisng your full BearMail address and password

6.